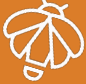

Follow these simple steps to attach a tag to an asset:

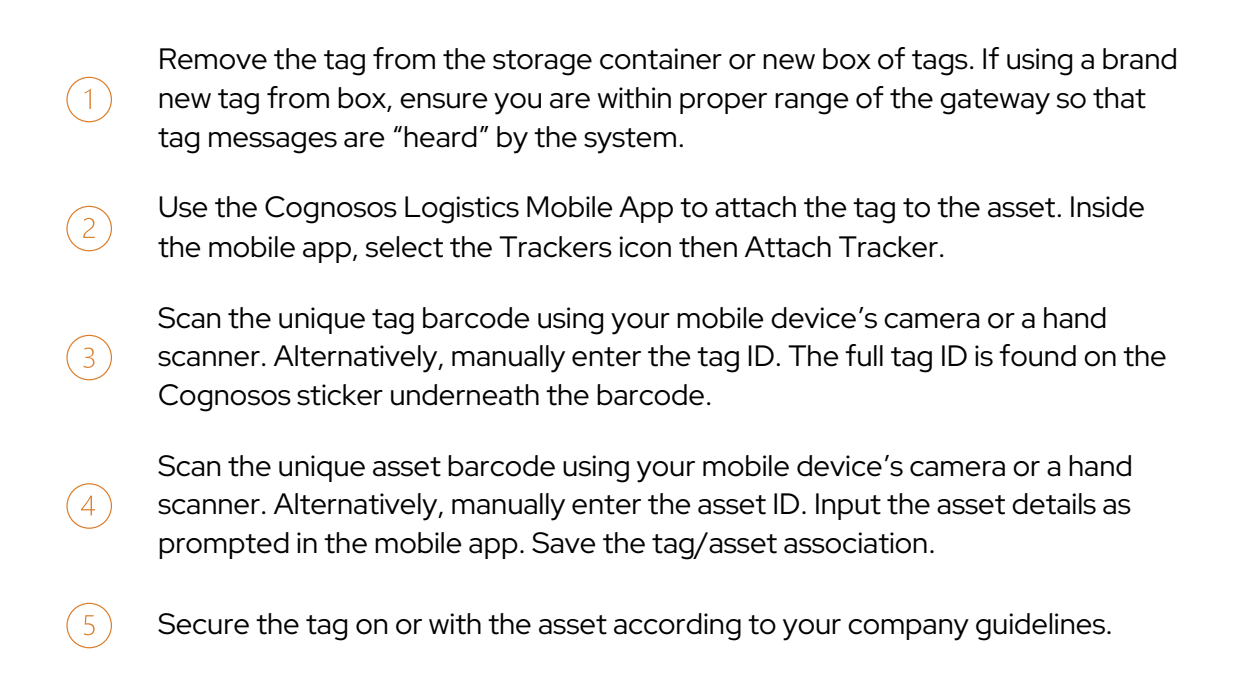

Once the steps are complete, check the Cognosos system (mobile app or portal) to ensure the asset has a status of Attached.

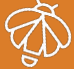

Use these tips if a tag (tracker) fails during the attach process.

| Message                                                      | Check or Confirm                                                                                                    |
|--------------------------------------------------------------|----------------------------------------------------------------------------------------------------|
| Asset ID contains invalid characters                         | Asset ID field may only contain numbers and<br>letters; ensure the Asset ID is correct; if<br>scanning ensure the Cognosos sticker is<br>being scanned                                                                                                    |
| Incorrect scan or input (Gen4)<br>Invalid tag ID (older gen) | Tag ID field may only contain numbers;<br>ensure the Tag ID is correct. If scanning.<br>ensure the Cognosos sticker is being<br>scanned; if using a phone camera to scan<br>make sure you are not too close;<br>if using a high distance scanner<br>ensure you are not too far away<br>to accurately scan proper<br>barcode |
| Tag is not functioning properly                              | Tag has not been identified as available for<br>use; get a new tag and return old tag to<br>Cognosos                                                                                                    |
| Tag isn't associated with this site                          | Tag is assigned to a different location; get a<br>new tag and contact your Cognosos<br>representative                                                                                                    |
| Tag offline (Gen4)<br>Tag not located (older gen)            | Gen4: Tag is unresponsive. Ensure tag is<br>within proper range of gateway<br>Gen 3: Ensure tag ID input is accurate;<br>numbers only                                                                                                    |
| Tag battery is too low                                       | Tag does not hold sufficient battery to<br>attach; get a different tag and return old tag<br>to Cognosos                                                                                                    |
| Tag is unresponsive                                          | Tag is experiencing a hardware malfunction;<br>place in RMA bin and get a new tag                                                                                                    |

System Administrators should also take advantage of the Status App to regularly check for tags that are no longer responsive.

Cognosos Logistics Platform